# Using A Chamber Of Commerce Permit To Do A Mailing With A Different Mail Owner

To Begin with "Sign-In" to the Business Customer Gateway. This is what the BCG HOME Screen looks like...

| CHAMBER OF COMMERCE (2856885), PO                                                                                    | BOX D, FORT COLLINS, CO 805 | 22-0460                                 | Next Permit Fee: \$290.00 due                                                                                                    | Alalance and Fe |
|----------------------------------------------------------------------------------------------------|-----------------------------|-----------------------------------------|----------------------------------------------------------------------------------------------------|-----------------|
| Access to the Enterprise Pay<br>System is required for this infor<br>Request access to the Enterp<br>Payment System. | ment<br>mation.<br>prise    | er Mail Preparer Mail Owner<br>May 2023 | Favorite Services         Dashboard         Mailer ID         Mailing Reports         Manage Permits         Online Enrollment         Postal Wizard | Edit            |

## Next, Click on the "Postal Wizard" located in the lower right hand corner of the "Favorite Services" Box.

| CHAMBER OF COMMERCE (2856885), PO BOX D                                                                                            | FORT COLLINS, CO 80522-0460 Vext Permit Fee: \$290.00 due                                                                                                    | /2024           |
|----------------------------------------------------------------------------------------------------|----------------------------------------------------------------------------------------------------|-----------------|
| Access to the Enterprise Payment<br>System is required for this information<br>Request access to the Enterprise<br>Payment System. | Image: Doc Submitter Mail Preparer Mail Owner   May 2023 Mailer ID   More either do not participate in this program, or we have yet to receive data for this CRID. Mailer ID   Manage Permits Manage Permits   Monite Enrollment Postal Wizard | Eduarice drid P |
|                                                                                                    | Mailing Report                                                                                                    |                 |

## This will take you to the "Postal Wizard" Forms page.

#### VINITED STATES POSTAL SERVICE.

| POSTAL SERVICE®                             |                                                                                                    | HOME   HELP   CUSTOMER CARE   SIGN OUT |
|---------------------------------------------|----------------------------------------------------------------------------------------------------|----------------------------------------|
|                                             |                                                                                                    |                                        |
|                                             |                                                                                                    |                                        |
|                                             |                                                                                                    |                                        |
| Manage Mailing Activity                     |                                                                                                    |                                        |
| » Home                                      | Home > Postal Wizard                                                                                                    |                                        |
| » Summary                                   | Postal Wizard                                                                                                    |                                        |
| » Balance and Fees                          | Allows you to complete, print, save, and submit common forms used in the business mailing process. Complete a Mailing Form               |                                        |
| » Postal Wizard                             | Online Form Description     Description     1344     Postare Statement Periodicals                                                       |                                        |
|                                             | 3541 Postage Statement — Periodicals - Combined                                                                                          |                                        |
| » Electronic Data Exchange                  | 3600 FCM Postage Statement — First-Class Mail                                                                                            |                                        |
|                                             | 3600 PM Postage Statement — Priority Mail                                                                                                |                                        |
| » Mailing Reports                           | 3002 Postage statement — USPS marketing Wall 2005 Postage Statement — USPS marketing Wall                                                |                                        |
| » Dashboard                                 | 3605 Postae Statement – Parel Select                                                                                                    |                                        |
| > Dashboard                                 | 3805 Postage Statement — Media Mail or Library Mail                                                                                      |                                        |
| » Manage Permits                            | 3700-A Postage Statement — Part A - First Class Mail International                                                                       |                                        |
| ······································      | 3700-B Postage Statement — Part B - First Class Package International Service                                                            |                                        |
| » IMsb Tool                                 | 3700-C Postage Statement — Part C - International Surface Air Lift<br>2700 D Rectare Statement — Part D - International Surface Air Lift |                                        |
|                                             | 3700-0 Postage statement — Part E - Priority Mail International - Transmits Customs Data                                                 |                                        |
| e-VS Customer                               | 3700-G Postage Statement — Part G - Priority Mail Express International - Transmits Customs Data                                         |                                        |
| » a VC Manthly Assaunt and                  | 3700-H Postage Statement — Part H - Global Express Guaranteed - Transmits Customs Data                                                   |                                        |
| Sampling Summary                            | 3700-P Postage Statement — Part P - Commercial ePacket                                                                                   |                                        |
| Sumpling Summary                            | 3700-0 Postage Statement — Part Q - Global Direct                                                                                        |                                        |
| » eVS/PRS Dashboard                         | View Pending Postage Statements Report                                                                                                   |                                        |
| » Manifest Search                           | Saved Forms                                                                                                    |                                        |
| » Mailer ID Report                          | View incomplete forms I have started                                                                                                    |                                        |
| » Third Party Billing Reports               | Complete Customer Service Form                                                                                                    |                                        |
| N Dispute Queue                             | Online Form Description<br>3526 Statement of Ownership, Management, and Circulation                                                      |                                        |
| / Dispute Guede                             | 3623 Request for Confirmation of Authorization or Pending Application to Mail at Nonprofit USPS Marketing Mail Rates                     |                                        |
| » eVS Alerts                                | 2624 Application to Mail at Nonprofit USPS Marketing Mail Rates                                                                          |                                        |
|                                             | 0/10 Nonipoli Database Unange Request 3533 Annination for Bedind of See Products and Withdrawals of Customer Accounts                    |                                        |
| » Print and Deliver Return<br>Lebel Service | 3510 Application for Re-entry or Special Price Request for Periodicals Publication                                                       |                                        |
| Label Service                               |                                                                                                    |                                        |
| PRS Customer                                | Complete a Periodicals Payment                                                                                                    |                                        |
|                                             | Consolidated Payment Request                                                                                                    |                                        |
|                                             |                                                                                                    |                                        |

Click on the appropriate form:

Use the "3600 FCM" for First Class Mail, or "3602" for Marketing Mail, or "3541" for Periodicals.

For this example, use the PS Form 3602 for Marketing Mail.

| <b>UNITED STATES</b><br>POSTAL SERVICE®     |                                                                                                    | HOME   HELP   CUSTOMER CARE   SIGN OUT |
|---------------------------------------------|----------------------------------------------------------------------------------------------------|----------------------------------------|
|                                             |                                                                                                    |                                        |
| Manage Mailing Activity                     | STATISTICS AND AND AND AND AND AND AND AND AND AND                                                                                                    |                                        |
| » Home                                      | Home > Postal Wizard                                                                                                    |                                        |
| » Summary                                   |                                                                                                    |                                        |
| » Balance and Fees                          | Allows you to complete, print, save, and submit common forms used in the business mailing process. Complete a Mailing Form                                                                                                    |                                        |
| » Postal Wizard                             | Online Form Description <u>3641</u> Postage Statement – Periodicals     1341 Postage Statement – Periodicals - Combined                                                                                                    |                                        |
| » Electronic Data Exchange                  | 3600 FCM Postage Statement — First-Class Mail<br>3600 FM Postage Statement — First-Class Mail                                                                                                    |                                        |
| » Mailing Reports                           | 3602 Postage Statement — USPS Marketing Mail<br>3605 Postage Statement — Benef Prince Walter                                                                                                    |                                        |
| » Dashboard                                 | 3605 Postage Statement — Parcel Select<br>3605 Postage Statement — Media Mail or Library Mail                                                                                                    |                                        |
| » Manage Permits                            | 3700-A Postage Statement — Part A - First Class Mail International<br>3700-B Postage Statement — Part B - First Class Package International Service                                                                                                    |                                        |
| » IMsb Tool                                 | 3700-C Postage Statement — Part C - International Surface Air Lift 3700-D Postage Statement — Part D - International Priority Airmail                                                                                                    |                                        |
| e-VS Customer                               | 3700-E         Postage Statement — Part E - Priority Mail International - Transmits Customs Data           3700-G         Postage Statement — Part G - Priority Mail Express International - Transmits Customs Data                                                                                                    |                                        |
| » e-VS Monthly Account and                  | 3700-H         Postage Statement — Part H - Global Express Guaranteed - Transmits Customs Data           3700-P         Postage Statement — Part P - Commercial ePacket                                                                                                    |                                        |
| Sampling Summary                            | 3700-Q Postage Statement — Part Q - Global Direct                                                                                                    |                                        |
| » eVS/PRS Dashboard                         | View Pending Postage Statements Report                                                                                                    |                                        |
| » Manifest Search                           | Saved Forms<br>View forms I have submitted                                                                                                    |                                        |
| » Mailer ID Report                          | View incomplete forms I have started                                                                                                    |                                        |
| » Third Party Billing Reports               | Complete Customer Service Form                                                                                                    |                                        |
| » Dispute Queue                             | Similar Form Description     Statement for Ownership, Management, and Circulation     Section     Statement for Confermation of Authorization on Reaction to Mail at Managent LISPS Marketing Mail Pater     Page 1                                                                                                    |                                        |
| » eVS Alerts                                | 3624 Application to Mail at Nonprofit USPS Marketing Mail Rates 644 Nonprofit USPS Marketing Mail Rates 644 Nonprofit USPS Ma |                                        |
| » Print and Deliver Return<br>Label Service | OUTD         Nonlinetin balance unarge requests           3533         Application for Refund of Fees, Products and Withdrawals of Customer Accounts           3510         Application for Re-entry or Special Price Request for Periodicals Publication                                                                                                    |                                        |
| PRS Customer                                | Complete a Periodicals Payment Consolidated Payment Reguest                                                                                                    |                                        |

## This takes you to the "USPS Marketing Mail >> Account" Page.

| UNITED STATES<br>POSTAL SERVICE ® |                               |                        |                    |              | <b>#</b> I |
|-----------------------------------|-------------------------------|------------------------|--------------------|--------------|------------|
|                                   | USPS Marketing Mail » Account |                        |                    |              |            |
|                                   | Enter Account Information     |                        |                    |              |            |
|                                   | 1<br>Account Information      | 2<br>Mailing Details   | 3<br>Rates         | 4<br>Summary |            |
|                                   |                               | When do you plan to su | bmit your mailing? |              |            |
|                                   |                               |                        |                    |              |            |
|                                   |                               |                        |                    |              |            |
|                                   |                               |                        |                    |              | ]          |

"When do you plan to submit your mailing?" is the first question asked. Click on the "Selected Date" from the Drop Down button on the calendar.

| UNITED STATES<br>POSTAL SERVICE ® |                               |                         |                    |              | A Ho |
|-----------------------------------|-------------------------------|-------------------------|--------------------|--------------|------|
|                                   | USPS Marketing Mail » Account |                         |                    |              |      |
|                                   | Enter Account Information     |                         |                    |              |      |
|                                   | 1<br>Account Information      | 2<br>Mailing Details    | 3<br>Rates         | 4<br>Summary |      |
|                                   |                               | When do you plan to sul | omit your mailing? |              |      |
|                                   |                               |                         |                    |              |      |
|                                   |                               |                         |                    |              |      |

Choose the date of mailing. This should be the date that you plan to physically bring the mailing to the Post Office. NOTE: You have a "two-week window" to submit and bring in the mailing.

| UNITED STATES<br>POSTAL SERVICE ® |                               |                                                                     |                                                                                  | <b>#</b> н |
|-----------------------------------|-------------------------------|---------------------------------------------------------------------|----------------------------------------------------------------------------------|------------|
|                                   | USPS Marketing Mail » Account |                                                                     |                                                                                  |            |
|                                   | Enter Account Information     |                                                                     |                                                                                  |            |
|                                   | 1<br>Account Information      | 2<br>Mailing Details                                                | 3<br>Rates                                                                       |            |
|                                   |                               | When do you plan to su<br>05/05/2023                                | ıbmit your mailing?                                                              |            |
|                                   |                               | <ul> <li>✓ May 20</li> <li>Su Mo Tu We</li> <li>30 1 2 3</li> </ul> | $\begin{array}{cccc} 123 & \Rightarrow \\ Th & Fr & Sa \\ 4 & 5 & 6 \end{array}$ |            |
|                                   |                               | 7 8 9 10<br>14 15 16 17<br>21 22 23 24                              | 11 12 13<br>18 19 20<br>25 26 27                                                 |            |
|                                   |                               | 28 29 30 31<br>4 5 6 7<br>Copyright © 1999-2023 USP<br>Terms of     | 1 2 3<br>8 9 10<br>PS. All Rights Reserved.                                      |            |

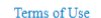

The next question is "Are you submitting this mailing for yourself or on behalf of another company?" Choose "Another Company" since you are using the Chamber's permit to submit a mailing for someone else.

| UNITED STATES<br>POSTAL SERVICE ® |                               |                                           |                                      |              | 倄 Home |
|-----------------------------------|-------------------------------|-------------------------------------------|--------------------------------------|--------------|--------|
|                                   | USPS Marketing Mail » Account |                                           |                                      |              |        |
|                                   | Enter Account Information     |                                           |                                      |              |        |
|                                   | 1<br>Account Information      | 2<br>Mailing Details                      | 3<br>Rates                           | 4<br>Summary |        |
|                                   |                               | When do you plan to su                    | bmit your mailing?                   |              |        |
|                                   |                               | 05/05/2023                                | *                                    |              |        |
|                                   |                               | Are you submitting this mailing for yours | elf or on behalf of another company? |              |        |
|                                   |                               |                                           |                                      |              |        |

Although "Another Company" was chosen, we still are using the Chamber of Commerce's permit, so "Select" the appropriate permit radio button (PI or PC) for this Permit Imprint transaction for the Chamber of Commerce and then Click on the green "Select" button in the lower righthand corner of the screen.

| TICDC M. 1                                                     | 1                                                                 |                                                               |                                                               |                                                          |                                                         |                                                              |                                             |                                        |    |
|----------------------------------------------------------------|-------------------------------------------------------------------|---------------------------------------------------------------|---------------------------------------------------------------|----------------------------------------------------------|---------------------------------------------------------|--------------------------------------------------------------|---------------------------------------------|----------------------------------------|----|
| USPS Mark                                                      | teting Mail » A                                                   | Account                                                       |                                                               |                                                          |                                                         |                                                              |                                             |                                        |    |
| Enter Account                                                  | Information                                                       |                                                               |                                                               |                                                          |                                                         |                                                              |                                             |                                        |    |
|                                                                | 1<br>Account Information                                          | ion                                                           | 2<br>Mailing 1                                                | Details                                                  |                                                         | 3<br>Rates                                                   | 4<br>Summ                                   | mary                                   |    |
|                                                                |                                                                   |                                                               |                                                               | When do you plan t                                       | o submit vour mailing                                   | .7                                                           |                                             |                                        |    |
|                                                                |                                                                   |                                                               |                                                               | 05/10/2023                                               |                                                         | ş.                                                           |                                             |                                        |    |
|                                                                |                                                                   |                                                               |                                                               | 00/10/2020                                               |                                                         |                                                              |                                             |                                        |    |
|                                                                |                                                                   |                                                               | Are you submit                                                | ting this mailing for y                                  | ourself or on behalf of                                 | f another company?                                           |                                             |                                        |    |
|                                                                |                                                                   |                                                               |                                                               |                                                          |                                                         |                                                              |                                             |                                        |    |
|                                                                |                                                                   |                                                               |                                                               | Myself A                                                 | nother Company                                          |                                                              |                                             |                                        |    |
|                                                                |                                                                   |                                                               |                                                               | Myself A                                                 | nother Company                                          |                                                              |                                             |                                        |    |
| Please select you                                              | our Account Information                                           |                                                               |                                                               | Myself A                                                 | nother Company                                          |                                                              |                                             |                                        |    |
| Please select you<br>Display 10                                | vur Account Information                                           |                                                               |                                                               | Myself A                                                 | nother Company                                          |                                                              | See                                         | arch:                                  |    |
| Please select you<br>Display 10<br>Select                      | vur Account Information v records CRID                            | Account #                                                     | Finance #                                                     | Myself A                                                 | <ul> <li>Permit Type</li> </ul>                         | Company Name                                                 | See<br>City                                 | arch: 🔶 State                          | ¢  |
| Please select you<br>Display 10<br>Select                      | v records<br>CRID<br>2856885                                      | Account #<br>677501                                           | Finance #<br>073168                                           | Myself A                                                 | nother Company<br>Permit Type<br>PI                     | Company Name     CHAMBER OF COMMERCE                         | See<br>City<br>FORT COLLINS                 | arch:                                  | ¢  |
| Please select you<br>Display 10<br>Select                      | v records<br>CRID<br>2856885<br>285685                            | Account #<br>677501<br>928129                                 | <ul> <li>Finance #</li> <li>073168</li> <li>073168</li> </ul> | Myself     A              Permit #          2          2 | <ul> <li>Permit Type</li> <li>PI</li> <li>PC</li> </ul> | Company Name     CHAMBER OF COMMERCE     CHAMBER OF COMMERCE | See<br>City<br>FORT COLLINS<br>FORT COLLINS | arch:<br>State<br>CO<br>CO             | \$ |
| Please select you<br>Display 10<br>Select<br>Showing 1 to 2 of | v Account Information v records CRID 2856885 2856885 of 2 entries | <ul> <li>Account #</li> <li>677501</li> <li>928129</li> </ul> | <ul> <li>Finance #</li> <li>073168</li> <li>073168</li> </ul> | Myself A                                                 | <ul> <li>Permit Type</li> <li>PI</li> <li>PC</li> </ul> | Company Name     CHAMBER OF COMMERCE     CHAMBER OF COMMERCE | See<br>City<br>FORT COLLINS<br>FORT COLLINS | arch:<br>State<br>CO<br>CO<br>CO<br>CO | \$ |
| Please select you<br>Display 10<br>Select<br>Showing 1 to 2 of | v records<br>CRID<br>2856885<br>285685<br>of 2 entries            | <ul> <li>Account #</li> <li>677501</li> <li>928129</li> </ul> | <ul> <li>Finance #</li> <li>073168</li> <li>073168</li> </ul> | Myself   A     •   Permit #     2   2                    | Permit Type     PI     PC                               | Company Name     CHAMBER OF COMMERCE     CHAMBER OF COMMERCE | See<br>City<br>FORT COLLINS<br>FORT COLLINS | arch:<br>CO<br>CO<br>CO<br>CO          | ¢  |

Then, the next screen asks "Great! Which account are you using to pay for the mailing?" Choose the "My Account" button.

| UNITED STATES<br>POSTAL SERVICE ® |                               |                                                              |                                      |              | 1 |
|-----------------------------------|-------------------------------|--------------------------------------------------------------|--------------------------------------|--------------|---|
|                                   | USPS Marketing Mail » Account |                                                              |                                      |              |   |
|                                   | Enter Account Information     |                                                              |                                      |              |   |
|                                   | 1<br>Account Information      | 2<br>Mailing Details                                         | 3<br>Rates                           | 4<br>Summary |   |
|                                   |                               | When do you plan to su                                       | omit your mailing?                   |              |   |
|                                   |                               | Are you submitting this mailing for yours Myself Anoth       | elf or on behalf of another company? |              |   |
|                                   |                               | Great! Which account are you u<br>(This should match the per | ing to pay for the mailing?          |              |   |
|                                   |                               | My Account 1ail (<br><u>A Third Party is pay</u>             | wmer's Account                       |              |   |
|                                   |                               |                                                              |                                      |              |   |

Now you search for the CRID of the MAIL OWNER who is paying for the mailing, and "Select" the green "Search" bar in the middle of the page near the bottom.

| USPS Marketing Mail » Account |                               |                                                                                                    |              |
|-------------------------------|-------------------------------|----------------------------------------------------------------------------------------------------|--------------|
| Enter Account Information     |                               |                                                                                                    |              |
| 1<br>Account Information      | 2<br>Mailing Details          | 3<br>Rates                                                                                         | 4<br>Summary |
|                               | When do                       | you plan to submit your mailing?                                                                   |              |
|                               | Are you submitting this m     | ailing for yourself or on behalf of another company?<br>Myself Another Company                     |              |
|                               | Great! Which acc<br>(This sho | count are you using to pay for the mailing?<br>uld match the permit on the mail piece)             |              |
|                               | My A                          | Account Mail Owner's Account                                                                       |              |
| Mail Owner Search             |                               | Minimum Search Requirements                                                                        |              |
| CRID<br>Account Number        | 6587352                       | Search by CRID.<br>Search by Account Number.<br>Search by Company Name.                            |              |
| BMEU City                     | FT COLLINS                    | Search by Permit Number and BMEU City and State.<br>Search by Permit Type and BMEU City and State. |              |
| BMEU State                    | COLORADO 🗸                    |                                                                                                    |              |
| Permit Number                 |                               |                                                                                                    |              |
| Company Name                  | Select V                      |                                                                                                    |              |
|                               |                               |                                                                                                    |              |

From the results, select the Radio Button of the Corresponding Mail Owner, and then click on "Select" the green "Search" bar in the middle of the page near the bottom.

Ĺ

| USPS Marketing Mail » Account |                                        |                                                                            |            |                         |         |
|-------------------------------|----------------------------------------|----------------------------------------------------------------------------|------------|-------------------------|---------|
| Enter Account Information     |                                        |                                                                            |            |                         |         |
| Account Information           | 2<br>Mailing Details                   |                                                                            | 3<br>Rates |                         |         |
|                               | When do you<br>05/10/20                | plan to submit your mailing?                                               |            |                         |         |
|                               | Are you submitting this mailing        | for yourself or on behalf of another Another Company                       | company?   |                         |         |
|                               | Great! Which account<br>(This should m | are you using to pay for the mailing<br>atch the permit on the mail piece) | ?          |                         |         |
|                               | My Accourt                             | nt Mail Owner's Account                                                    |            |                         |         |
|                               | <u>A Third 1</u>                       | <u>Party is paying for the mail</u>                                        |            |                         |         |
| Please select the Mail Owner  |                                        |                                                                            |            |                         |         |
| Display 10 🗸 records          |                                        |                                                                            |            |                         | Search: |
| Select CRID + Company Name    | ♦ Address                              | ♦ City                                                                     | State      | Nonprofit Authorization |         |
| 6587352     NORTH FORTY NEWS  | 5                                      | FORT COLLINS                                                               | со         |                         |         |
| Showing 1 to 1 of 1 entries   |                                        |                                                                            |            |                         | « 1     |
| ▲ Previous                    |                                        |                                                                            |            |                         | Sele    |
|                               |                                        |                                                                            |            |                         |         |

Copyright © 1999-2023 USPS. All Rights Reserved. Terms of Use 🕋 Home

The next question is "Are you submitting this mailing as Regular or Nonprofit?" Answer accordingly. If you have a registered Nonprofit number for the Mail Owner, search accordingly for the CRID.

| DINITED STATES<br>POSTAL SERVICE © |                               |                                                                 |                                                   |              |  |
|------------------------------------|-------------------------------|-----------------------------------------------------------------|---------------------------------------------------|--------------|--|
|                                    | USPS Marketing Mail » Account |                                                                 |                                                   |              |  |
|                                    | Enter Account Information     |                                                                 |                                                   |              |  |
|                                    | Account Information           | 2<br>Mailing Details                                            | 3<br>Rates                                        | 4<br>Summary |  |
|                                    |                               | When do you plan to sub<br>05/10/2023                           | nit your mailing?                                 |              |  |
|                                    |                               | Are you submitting this mailing for yourse<br>Myself Another    | f or on behalf of another company?<br>Company     |              |  |
|                                    |                               | Great! Which account are you usi<br>(This should match the perm | ng to pay for the mailing?<br>t on the mail piece |              |  |
|                                    |                               | My Account Mail Or<br><u>A Third Party is payin</u>             | mer's Account<br>g <u>for the mail</u>            |              |  |
|                                    |                               | Are you submitting this mailing<br>Regular                      | as Regular or Nonprofit?                          |              |  |
|                                    |                               | Copyright © 1999-2023 USPS<br>Terms of U                        | All Rights Reserved.                              |              |  |

\*NOTE: Nonprofit authorization must be approved in advance by the PCSC (Pricing and Classifications Services Center)

See your local BMEU tech for more information.

### The last question is "Are you bringing your mail to..." the appropriate BMEU Mailing Office?

| nter Account Information |                                                                                                    |            |              |
|--------------------------|----------------------------------------------------------------------------------------------------|------------|--------------|
| 1<br>Account Information | 2<br>Mailing Details                                                                                          | 3<br>Rates | 4<br>Summary |
|                          | When do you plan to submit your mailing?                                                                      |            |              |
|                          | Are you submitting this mailing for yourself or on behalf of another                                          | r company? |              |
|                          | Myself Another Company                                                                                        |            |              |
|                          | Great! Which account are you using to pay for the mailing<br>(This should match the permit on the mail piece) | <u>;</u> ? |              |
|                          | My Account Mail Owner's Account                                                                               |            |              |
|                          | Are you submitting this mailing as Regular or Nonprofit                                                       | 2          |              |
|                          | Regular Nonprofit                                                                                             |            |              |
|                          | Are you bringing your mailing to FORT COLLINS CO 80525                                                        | -9998 ?    |              |

After clicking on the "Yes" button here, proceed to fill out the rest of the Form accordingly and submit the mailing.

### When done correctly, the "Account Information" on the Summary Page will show:

| Nates Filter                                               | Enter Rates                    |                                                             |                         |                       |                |            |  |  |
|------------------------------------------------------------|--------------------------------|-------------------------------------------------------------|-------------------------|-----------------------|----------------|------------|--|--|
| Show Entry Discounts                                       |                                |                                                             |                         |                       |                |            |  |  |
| □ None                                                     | —                              | (·                                                          | )                       | (1)                   |                |            |  |  |
| DNDC                                                       |                                | Account In                                                  | formation               | Mailing Details Rates | Summary        |            |  |  |
| DSCF                                                       | Part B                         |                                                             |                         |                       |                |            |  |  |
| M. T                                                       | Nonautomation Letters          | Nonanomio Lettes Machine Letters 3 5 cr (2 2185 bb) or less |                         |                       |                |            |  |  |
| Mailing Summary                                            | Part C<br>Carrier Route Letter | #                                                           | Fater                   | Letoo IIIS) UE IPSS   | No. of Discor  | Diago Drie |  |  |
| Mailing Information                                        | Part S                         | #<br>B1                                                     | None                    | AADC                  | 140. 01 Fields | \$0.346    |  |  |
| Mail Class: USPS Marketing Mail                            | Extra Services                 | B2                                                          | None                    | Mired 3 3D/*          |                | \$0.366    |  |  |
| Processing Category: Letters<br>Price Elizibility: Regular |                                |                                                             | DIDO                    |                       |                | 00.000     |  |  |
| Rate Effective: 01/22/2023                                 |                                | 55                                                          | DNDC                    | AADC                  |                | 30.525     |  |  |
| Mailing Date: 05/10/2023                                   |                                | B4                                                          | DNDC                    | Mixed AADC            |                | \$0.343    |  |  |
| Piece/Weight Information                                   |                                | B5                                                          | DSCF                    | AADC                  |                | \$0.316    |  |  |
| Total Pieces: 200<br>Piece Weight 0 0000 lbs               |                                | Neuroshi                                                    | and the Tradition of an | 70 32 Bel an Inc.     |                |            |  |  |
| Total Weight: 4.0000 lbs                                   |                                | ivon machi                                                  | Rabie Letters 4 02      | Quez IDS) Of IRSS     | No. of Discou  | Direc De   |  |  |
| Container Information                                      | -                              | 77<br>B6                                                    | None                    | S-Digit               | INO. OI FIECES | \$0.653    |  |  |
| MM Travy: ]                                                |                                | 77                                                          | Nana                    | 2 Diab                |                | £0.770     |  |  |
| M Trays 1                                                  |                                |                                                             |                         | 2 Magn                |                |            |  |  |
| count Information                                          |                                | 53                                                          | None                    | ADC                   |                | \$0.842    |  |  |
|                                                            | <b>A</b>                       | B9                                                          | None                    | Mixed ADC             |                | \$0.923    |  |  |
| Account Holder                                             |                                | B10                                                         | DNDC                    | 5-Digit               |                | \$0.584    |  |  |
| Account Number: 677501                                     |                                | B11                                                         | DNDC                    | 3-Digit               |                | \$0.709    |  |  |
| ?ermit: PI 2<br>CRID: 2856885                              |                                | B12                                                         | DNDC                    | ADC                   |                | \$0.773    |  |  |
| JSPS Marketing Mail Fee Status: Current                    |                                | B13                                                         | DNDC                    | Mixed ADC             |                | \$0.854    |  |  |
| ompany Address:                                            |                                | P14                                                         | Dece                    | C Diaia               |                | \$0.564    |  |  |
| HAMBER OF COMMERCE                                         |                                | 514                                                         | Door                    |                       |                | \$0.304    |  |  |
| ORT COLLINS, CO 80522                                      |                                | B15                                                         | DSCF                    | S-LUISIT              |                | \$0.689    |  |  |
|                                                            |                                | B16                                                         | DSCF                    | ADC                   |                | \$0.753    |  |  |

The "Account Holder" is the: Chamber of Commerce

The "Mailing Agent" is the: Chamber of Commerce

The "Mail Owner" is the: Selected Mail Owner

In this case: The North Forty News (Not the Chamber of Commerce)

📢 Home